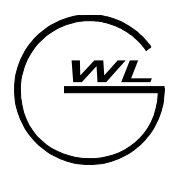

West Labs ltd. Industrial Electronics Department

# Инструкция по обновлению ПО УЧПУ семейства WL4x

Версия от 10. 10. 2005

### Содержание

| Загрузка обновленного ПО через устройство FlashDrive                          | .2  |
|-------------------------------------------------------------------------------|-----|
| Загрузка обновленного ПО через порт RS232                                     | .3  |
| Загрузка обновленного ПО по протоколу ФТП                                     | . 5 |
| Обновление с использованием apхива(home.tgz) и скрипта обновления (conf.beg). | .6  |
| Обновление по протоколу FTP(по сети).                                         | .6  |
| Обновление по USB                                                             | 7   |
| Обновление с использованием менеджера файлов и USB                            | .8  |
| <b>1 1</b>                                                                    |     |

# Загрузка обновленного ПО через устройство FlashDrive.

- 1 Получить файл архива xxxx\_upd.fls от поставщика ПО УЧПУ.
- 2 Выполнить запись архива на картридж системы Flash Drive.
- 3 Выключить УЧПУ.
- 4 Подключить устройство ввода системы Flash Drive к УЧПУ.
- 5 Установить картридж с архивом в устройство ввода.
- 6 Включить питание УЧПУ.
- 7 После запуска системы, перейти в экран "ПАРАМЕТРЫ" (F4)
- 8 Выбрать режим "ФУНКЦИИ" кнопкой на функциональной клавиатуре (F9).Выбрать подрежим "ОБНОВЛЕНИЕ" клавишами "ВВЕРХ" или "ВНИЗ" и нажать кнопку "F9 ДА". Появиться диалоговое окно с приглашением для загрузки.
- 9 Выбрать первую позицию (программу)на устройстве ввода системы Flash Drive.
- 10 Нажать кнопку "ВВОД" на функциональной клавиатуре.Появиться сообщение о ожидании ввода.
- 11 Нажать кнопку "СТАРТ" на устройстве ввода Flash Drive.
- 12 После старта происходит ввод обновленной части системного ПО, в процессе обновления индицируется количество принятых данных. При успешном обновлении индицируется сообщение "Загрузка прошла успешно". При неуспешном обновлении будет выдано соответствующее

сообщение об ошибке, зафиксируйте выданное сообщение и отправьте поставщику ПО с файлом архива и указанием номера позиции не принятого элемента в архиве.

- 13 Если в архиве содержится более одного элемента, повторите операцию обновления для каждого элемента в архиве выполняя пп. 8-11, выбирая каждый раз следующую позицию в п.9
- 14 После загрузки системного ПО, необходимо штатным способом выключить и включить УЧПУ.

!Внимание! Пересылка данных по порту в систему начинать после пункта 10 инструкции. Если раньше или не та скорость обмена то будет выдано сообщение что это не обновление.

!Внимание! В версии 3.х для данного варианта обновления необходим загруженный модуль «Загрузчик по СОМ порту» (см. «Дополнительные модули» в «Руководстве оператора»).

# Загрузка обновленного ПО через порт RS232

- 1 Получить файл обновления от поставщика ПО УЧПУ, и уточнить в каком формате он. Файл обновления может быть в двух вариантах: чистый выполняемый файл или подготовленный для обновления через порт RS232. !! Если файл во втором варианте, то пропускаем следующий пункт.
- 2 Подготавливаем файл для загрузки через порт RS232. Запускаем программу «prep\_upd.exe» co следующими параметрами: файла prep upd.exe </1/1M51 обновления> <vims файла обновления.upd> (Программу «prep\_upd.exe» можно найти на компакт-диске, поставляемом с системой ЧПУ).
- 3 Выключить УЧПУ.
- 4 Подключить устройство вывода (ноутбук, ...) к УЧПУ нуль-модемным кабелем RS232.

#### Инструкция по обновлению ПО УЧПУ семейства WL4х

- 5 Включить питание УЧПУ.
- 6 После запуска системы, перейти в экран "ПАРАМЕТРЫ" (F4).
- 7 Выбрать режим "ФУНКЦИИ" кнопкой на функциональной клавиатуре (F9). Клавишами "ВВЕРХ" или "ВНИЗ" выбрать подрежим "ОБНОВЛЕНИЕ" и нажать кнопку "F9 - ДА". Появиться диалоговое окно с приглашением для загрузки.
- 8 Нажать кнопку "ВВОД" на функциональной клавиатуре. Появиться сообщение об ожидании ввода.
- 9 Запускаем программу «com\_exch.exe» со следующими параметрами: com\_exch.exe 1 4 57600 0 0 w <имя файла обновления.upd> Где:

**сот\_ехсh.ехе** – утилита передачи данных через RS232;

**1** – номер порта RS232;

**4** – номер прерывания порта RS232;

57600 – скорость обмена данных порта RS232;

0 – Управление потоком данных(`0'-RTS/CTS;`1'-XON/XOFF;`2'-RTS/CTS + XON/XOFF;)

0 - CTapt/CTon(`0'-He nepectimate XSTART/XSTOP; `1'-nepectimate XSTART/XSTOP)

**w** – Запись в порт RS232('w'-передача данных на систему, 'r'-чтение данных). (Программу «com\_exch.exe» можно найти на компакт-диске, поставляемом с системой ЧПУ).

10 Дальше происходит ввод обновленной части системного ПО, в процессе обновления индицируется количество принятых данных. При успешном обновлении индицируется сообщение "Загрузка прошла успешно". При неуспешном обновлении будет выдано соответствующее сообщение об ошибке.

При выдаче ошибки 'Это не обновление!', проверьте исправность кабеля, был ли файл подготовлен к обновлению и порядок запуска утилиты обновления.

- 11 Если необходимо загрузить более одного файла, повторите операцию обновления для каждого файла выполняя пп. 7-9.
- 12 После загрузки системного ПО, необходимо штатным способом выключить и включить УЧПУ.

!Внимание! В версии 3.х для данного варианта обновления необходим загруженный модуль «Загрузчик по СОМ порту» (см. «Дополнительные модули» в «Руководстве оператора»).

# Загрузка обновленного ПО по протоколу ФТП

- 1 Получить файл обновления от поставщика ПО УЧПУ. Файл обновления должен быть в виде выполняемого файла.
- 2 Подключить УЧПУ к сети Ethernet.
- 3 Включить питание УЧПУ.
- 4 После запуска системы, перейти в экран "ПАРАМЕТРЫ" (F4).
- 5 Выбрать режим "ФУНКЦИИ" кнопкой на функциональной клавиатуре (F9). Нажать кнопку "-" три раза. Клавишами "ВВЕРХ" или "ВНИЗ" выбрать пункт "Монтировать НОМЕ для записи" и нажать кнопку "F9".
- 6 На удаленном компьютере через фтп-клиент(«FAR», «Windows Commander») подключаемся к системе ЧПУ.

IP –адрес: адрес УЧПУ присвоенный администратором сети.

Имя пользователя: root

Пароль: без пароля

- 7 Заходите в каталог «/home», и копируете в него файл обновления. Если указан другой каталог назначения, то копируете в указанный каталог.
- 8 Если необходимо загрузить более одного файла, повторите операцию обновления для каждого файла, выполняя пп. 7.
- 9 После загрузки системного ПО, необходимо штатным способом выключить и включить УЧПУ.
- Дождаться появления меню –
   0 Старт СNC

- 1 Оболочка shell
- 2 Deco
- 3-Обновление
- 4- Конфигурация
- 5 Запуск СNС в RW режиме
- 6 Обновить файл BIOS
- 11 Нажать кнопку "2",

Загрузиться оболочка типа Norton Commander.

12 Нажать кнопку «F2»,

Появиться меню.

Клавишами «Вверх/Вниз» выбрать пункт меню «СНМОД 777».

Нажать «Ввод».

- 13 Для выхода из режима оболочки необходимо нажать два раза кнопку «Сброс» и один раз «Ввод»
- 14 Система перезагрузится.

!Внимание! В версии 3.х для данного варианта обновления необходим загруженный модуль «ФТП клиент» (см. «Дополнительные модули» в «Руководстве оператора»).

# Обновление с использованием архива(home.tgz) и скрипта обновления (conf.beg)

#### Обновление по протоколу FTP(по сети).

- 1. Загружаете систему с кодом 2 (входите в shell);
- 2. Копируете через ΦΤΠ клиент на систему архив обновления home.tgz в каталог /mroot/;
- 3. Разрешить на запись каталог /home :

Нажать кнопку «F2»,

Появиться меню. Клавишами «Вверх/Вниз» выбрать пункт меню

«Монтировать НОМЕ для записи».

- 4. Копируете через ΦΤΠ клиент на систему скрипт (сценарий обновления) conf.beg в каталог /home;
- 5. Сделать его исполняемым файлом:

Нажать кнопку «F2»,

Появиться меню.

Клавишами «Вверх/Вниз» выбрать пункт меню «СНМОД 777» (п.7). Нажать «Ввод».

6. Запретить запись в каталог /home :

Нажать кнопку «F2»,

Появиться меню. Клавишами «Вверх/Вниз» выбрать пункт меню

«Монтировать НОМЕ с защитой от записи».

7. Перегружаете систему:

Для выхода из режима оболочки необходимо нажать два раза кнопку «Сброс» и один раз «Ввод»

- 8. После перезагрузки система запустит сценарий conf.beg на исполнение.
- После того, как сценарий отработает, войдите в систему с кодом 2 и проверьте, удалился ли скрипт conf.beg из /home. Если нет, то удалите его вручную.

#### Обновление по USB

В ПО WL4XX версии 2.4.21 и выше автоматизирована процедура загрузки обновлений через USB. Для этого сначала надо проверить, подключен ли соответствующий модуль.

- 1. Запускаем систему штатным образом (пусть загрузится ПО СЧПУ);
- 2. Нажимаем F5 "Ошибки"; если клавиша F9 не подсвечена "Плагин", то нажмите точку;
- Нажимаем F9 "Плагин", и в таблице смотрим состояние модуля (плагина) "USB загрузчик УП" - рядом должна быть надпись "Загружен"; если это так, то нажимаем F10 "Закрыть";

#### Инструкция по обновлению ПО УЧПУ семейства WL4x

если рядом надпись "Не загружен", то стрелкой подводим к нему курсор, нажимаем минус (надпись поменяется на "Загружен") и нажимаете F9 "Сохранить";

Далее мы можем выполнить собственно загрузку обновления, для чего надо скопировать файлы home.tgz и conf.beg на USB в корневой каталог. Последовательность процедуры обновления:

- 1. Загружаете систему штатным образом;
- 2. Вставляете USB;
- 3. Переходите в окно F4-параметры;
- 4. Нажимаете F9-функции; появится окно "Функции" с 2-мя пунктами;
- Курсором идёте на пункт 2 "Обновление" и нажимаете F9;
   Появится окно копирования файлов home.tgz и conf.beg, и когда копирование будет завершено (против каждого файла будет написано Ok) нажимаете F10 "Закрыть";
- 6. Входите в окно F3 "Программы", вынимаете usb и нажимаете пробел, пока каталог USB1 не исчезнет;
- 7. Перегружаете систему.
- 8. После перезагрузки система запустит сценарий conf.beg на исполнение и произведет обновление системы.

# Обновление с использованием менеджера файлов и USB

- 1. Загружаете систему в штатном режиме.
- Копируете на устройство USB файл(ы) полученный от поставщика ПО УЧПУ.
- 3. Подключаете устройство USB к системе. В режиме «Программы» нажимаете

. Появится каталог «USB1».

4. Разрешаете доступ в каталог «/home» для записи. Для этого:

- а. Переходим на экран «Параметры» (F4) для доступа к дополнительным функциям системы.
- b. Вызываем диалог функций системы (F9).

| 😁 Функция      | -              | īХ |
|----------------|----------------|----|
| N Функция      |                |    |
| О ВЫКЛЮЧЕНИЕ   |                |    |
| 1 Обновление   |                |    |
|                |                |    |
|                |                |    |
|                |                |    |
|                |                |    |
|                |                |    |
|                |                |    |
| F9 — Выполнить | F10 — Отменить |    |

с. Нажимаем три раза кнопку «-»(минус). Появятся дополнительные

функции системы.

| • | Функция                      |     |    | Х |
|---|------------------------------|-----|----|---|
| Ν | Функция                      |     |    |   |
| 0 | ВЫКЛЮЧЕНИЕ                   |     |    |   |
| 1 | Обновление                   |     |    |   |
| 2 | Обновление с сохранением     |     |    |   |
| 3 | Восстановить                 |     |    |   |
| 4 | Монтировать /НОМЕ для записи |     |    |   |
| 5 | Монтировать /НОМЕ от записи  |     |    |   |
| 6 | CHMOD 777                    |     |    |   |
|   |                              |     |    |   |
|   |                              |     |    |   |
|   | F9 — Выполнить 🛛 F10 — Отм   | ени | ть |   |

- выбираем пункт «Монтировать /НОМЕ для записи» и нажимаем кнопку «F9 Выполнить».
- 5. Входим в режим менеджера файлов.
  - а. Режим «Программы»(F3).

b. «УП менеджер»(F9).

| 1             |             |      |     |           |                      | 1                          |                           |       |                  |            |              |
|---------------|-------------|------|-----|-----------|----------------------|----------------------------|---------------------------|-------|------------------|------------|--------------|
| Имя 🗸 🛛       | Размер Изме | енен |     |           |                      | Имя 🗸                      | Размер Изм                | енен  |                  |            |              |
| EEE           | 1024 Thu    | Oct  | 20  | 13:57:41  | 2005                 | EEE                        | 1024 Thu                  | Oct   | 20               | 13:57:41   | 2005         |
| SB1           | 1024 Tue    | Nov  | 1 1 | 3:06:23 2 | 2005                 | usb1                       | 1024 Tue                  | Nov   | 1 :              | 13:06:23 2 | 2005         |
| 🖬 12r0Zy.TNC  | 8637Wed     | Oct  | 13  | 10:48:01  | 2004                 | 🖬 12r0Zy.TNC               | 8637Wed                   | Oct   | 13               | 10:48:01   | 2004         |
| 12r0xZ.TNC    | 8638 Thu    | Oct  | 20  | 20:58:02  | 2005                 | 12r0xZ.TNC                 | 8638 Thu                  | Oct   | 20               | 20:58:02   | 2005         |
| ∎12r0xy.TNC   | 8637 Wed    | Oct  | 13  | 10:48:01  | 2004                 | 🖬 12r0xy.TNC               | 8637Wed                   | Oct   | 13               | 10:48:01   | 2004         |
| FL            | 235 Mon     | Mar  | 21  | 16:22:26  | 2005                 | ■FL                        | 235 Mon                   | Mar   | 21               | 16:22:26   | 2005         |
| LAVR1.TNC     | 452576 Wed  | Oct  | 13  | 10:48:01  | 2004                 | LAVR1.TNC                  | 452576 Wed                | Oct   | 13               | 10:48:01   | 2004         |
| PARTIK        | 112 Sat     | Oct  | 13  | 10:39:28  | 2001                 | ■PARTIK                    | 112 Sat                   | Oct   | 13               | 10:39:28   | 2001         |
| ■ROCK         | 55 Sun      | Oct  | 14  | 18:01:28  | 2001                 | ■ROCK                      | 55 Sun                    | Oct   | 14               | 18:01:28   | 2001         |
| SPL INE       | 2056Fri     | Jun  | 27  | 12:58:21  | 2003                 | SPL INE                    | 2056Fri                   | Jun   | 27               | 12:58:21   | 2003         |
| TEST. TAP     | 41625 Wed   | Oct  | 13  | 10:48:01  | 2004                 | TEST.TAP                   | 41625 Wed                 | Oct   | 13               | 10:48:01   | 2004         |
| TEST4M. TAP   | 8468 Thu    | Dec  | 16  | 18:28:46  | 2004                 | TEST4M. TAP                | 8468 Thu                  | Dec   | 16               | 18:28:46   | 2004         |
| 🖬 TESTG33     | 59 Wed      | Dec  | 4 1 | 4:13:59 2 | 2002                 | 🖬 TESTG33                  | 59Wed                     | Dec   | 4 :              | 14:13:59 2 | 2002         |
| TEST_G2_G3    | 550 Wed     | Oct  | 13  | 10:48:01  | 2004                 | TEST_G2_G3                 | 550 Wed                   | Oct   | 13               | 10:48:01   | 2004         |
| TST31         | 520 Thu     | Sep  | 27  | 18:03:12  | 2001                 | TST31                      | 520 Thu                   | Sep   | 27               | 18:03:12   | 2001         |
| TST78         | 322 Thu     | Sep  | 27  | 18:16:06  | 2001                 | TST78                      | 322 Thu                   | Sep   | 27               | 18:16:06   | 2001         |
| TSTAUTO       | 127 Thu     | Nov  | 8 1 | 4:04:21 2 | 2001                 | TSTAUTO                    | 127 Thu                   | Nov   | 8 3              | 14:04:21 2 | 2001         |
| 🖬 Tor3d       | 401717Wed   | Oct  | 13  | 10:48:01  | 2004                 | 🖬 Tor3d                    | 401717Wed                 | Oct   | 13               | 10:48:01   | 2004         |
| 🖬 ХМЗМ5       | 78 Thu      | Oct  | 31  | 16:31:40  | 2002                 | <b>■</b> хмзм5             | 78 Thu                    | Oct   | 31               | 16:31:40   | 2002         |
| ∎fce.h        | 4422 Wed    | Dec  | 29  | 19:04:33  | 2004                 | ∎fce.h                     | 4422 Wed                  | Dec   | 29               | 19:04:33   | 2004         |
| ∎globus.TNC   | 123609Wed   | Oct  | 13  | 10:48:01  | 2004                 | ∎globus.TNC                | 123609Wed                 | Oct   | 13               | 10:48:01   | 2004         |
| ∎ukraina3     | 12094 Wed   | Oct  | 13  | 10:48:01  | 2004                 | ∎ukraina3                  | 12094 Wed                 | Oct   | 13               | 10:48:01   | 2004         |
|               |             |      |     |           |                      |                            |                           |       |                  |            |              |
|               |             |      |     |           |                      |                            |                           |       |                  |            |              |
| F1<br>Левая П | Іравая F3   |      | F   | -4        | F5<br>Копиро<br>вать | F6 F7<br>Пере С<br>нести к | оздать F8<br>Уд<br>аталог | алиті | ∍   <sup>f</sup> | -9         | F10<br>Выход |

- 6. На правой панели заходим в каталог «USB 1».
- 7. Нажимаем три раза «-»(минус). При этом откроется выход на уровень выше.

Перейдя на левую панель, выходим в каталог «/home».

| 1                | /USB1                                                                                       |
|------------------|---------------------------------------------------------------------------------------------|
| Имя $ abla$      | Размер Изменен 🛛 🖾 Имя 🗸 Размер Изменен                                                     |
| ∎.decoini        | 1790Wed Oct 13 10:47:49 2004 🗖 🛋 1024Tue Nov 1 13:06:18 2005                                |
| 📑.menu           | 724Fri Oct 28 16:10:46 2005 📕 🖬 wlca.dat 🛛 4818Tue Nov 1 13:06:23 2005                      |
| ∎.menu.b         | 712Fri Oct 28 16:10:46 2005                                                                 |
| 📕.wlmenu         | 173Wed Dct 13 10:47:49 2004                                                                 |
| <b>A</b>         | 1024Tue Nov 1 13:17:52 2005                                                                 |
| 🗖 DSP            | 1024Fri Oct 28 16:54:14 2005                                                                |
| 🖿 altera         | 1024Fri Oct 7 17:27:41 2005                                                                 |
| 💼 home           | 1024Mon Oct 31 17:04:20 2005                                                                |
| 📠 ini            | 1024Fri Oct 28 17:59:30 2005                                                                |
| 🖿 ini.f          | 1024Fri Mar 11 18:44:23 2005                                                                |
| 🖿 ini.t          | 1024Fri Oct 28 17:59:30 2005                                                                |
| 🗯 lost+found     | 1024Mon Mar 21 14:26:01 2005                                                                |
| 🖿 plugins        | 1024Thu Oct 20 13:31:05 2005                                                                |
| ∎Can.o           | 27493Wed Oct 13 10:47:49 2004                                                               |
| ∎DSP.o           | 25636Wed Oct 13 10:47:49 2004                                                               |
| ∎MC_UUU.HLD      | 56372Wed Oct 13 10:47:58 2004                                                               |
| ■candev          | 769Wed Oct 13 10:47:49 2004                                                                 |
| ∎dspdev          | 618Wed Oct 13 10:47:49 2004                                                                 |
| ∎mkdevice        | 222Wed Oct 13 10:47:49 2004                                                                 |
| ∎mkgz            | 490Wed Oct 13 10:47:49 2004                                                                 |
| ∎nvram.bin       | 80Wed Jun 15 14:36:19 2005                                                                  |
| ∎plugins.rc      | 165Fri Oct 28 17:59:17 2005                                                                 |
| ∎plugins.r~      | 303Fri Oct 28 17:59:17 2005                                                                 |
| ∎run             | 1434Tue Nov 1 13:16:49 2005                                                                 |
| Linun h          | 1433 Tue Nov 1 13-16-49 2005                                                                |
| F1 F2<br>Левая Г | равая F3 F4 F5 F6 F7 F8 F9 F10<br>Копиро Пере Создать Удалить F Выход<br>вать нести каталог |

#### Инструкция по обновлению ПО УЧПУ семейства WL4х

8. Переходим на правую панель, выбираем файл для копирования. И нажимаем кнопку «F5 - Копировать».

Проделываем данную операцию для каждого файла.

- 9. Выходим из менеджера файлов «F10 Выход».
- 10.Запрещаем доступ к каталогу «/home». Смотреть пункт 4, только выбираем функцию «Монтировать /HOME от записи».
- 11.Выключаем систему штатным образом.